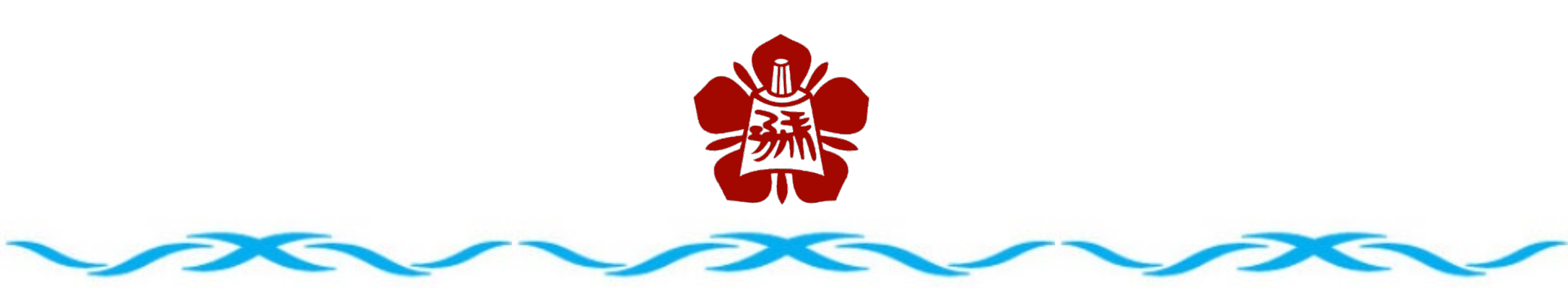

## 加入IEEE會員網頁操作說明

## ▶ 加入IEEE會員

- ▷ 進入IEEE首頁 <u>http://www.ieee.org/index.html</u>
- ▷ 從IEEE的首頁右上角點選Create Account
- ▷ 進行資料填寫後點選右下角的方框以及Create Account
- ▶ 點擊Continue
- ▷ 點擊右上角藍色框JOIN IEEE
- > 點擊Join as a professional / Join as a student
- > 填選Membership資料
  - > 填寫Contact and profile information資料之後點擊Save
  - ▶ 點擊IEEE Membership之後進行勾選
  - > 填寫Professional and education information資料之後點擊Save
  - > 填寫Additional Information資料
- ▶ 點選Proceed to check out
- ▷ 進入繳費流程

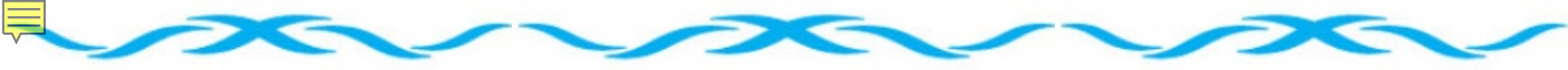

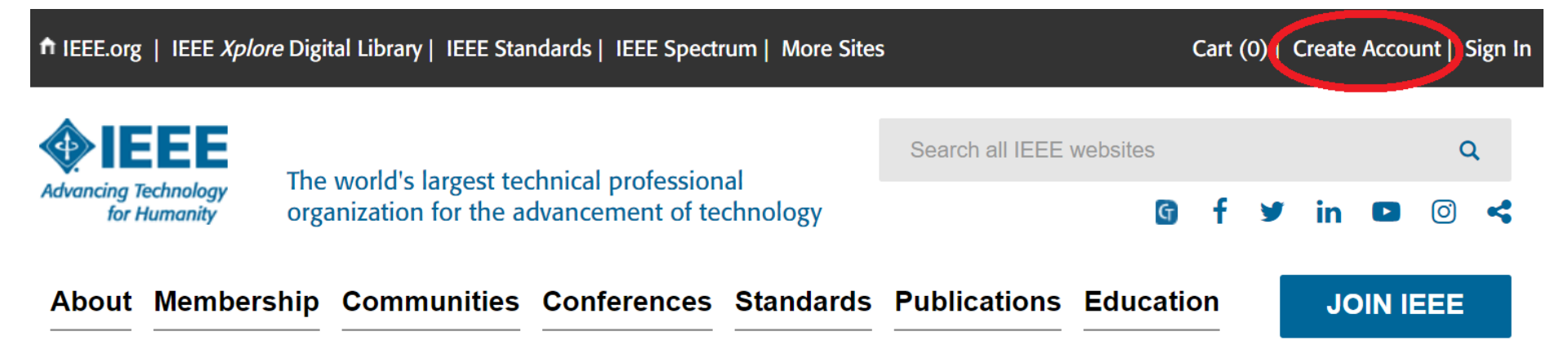

Х

#### A statement from the President, Past-President, and President-Elect of IEEE:

IEEE is, and remains, strongly committed to diversity, equity, and inclusion and we see no place for hatred and discrimination in our communities.

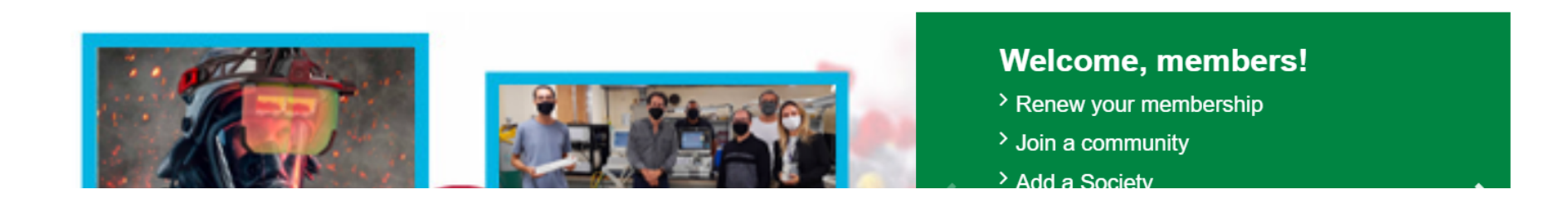

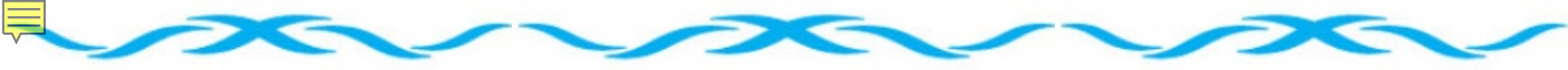

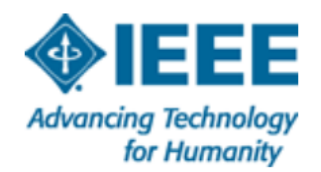

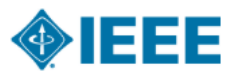

### Create an IEEE Account

Already have an IEEE account? Sign In >>

\* Required

| * Given / First name     | Middle Name |                 | * Last / Surname   |  |
|--------------------------|-------------|-----------------|--------------------|--|
| * Email Address          | * Password  | 0               | * Confirm Password |  |
| Create Security Question | 3           | Security Answer |                    |  |

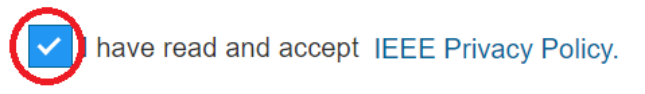

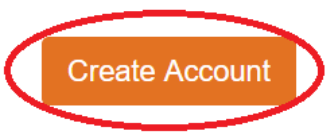

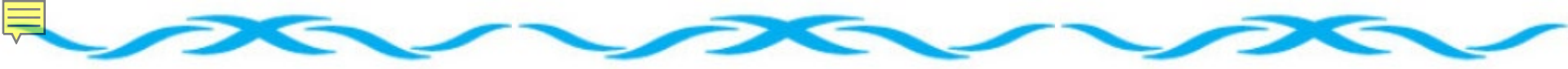

### Your account has been created!

What can I do with an IEEE Account?

- Sign into various IEEE sites with a single account
- Manage Your Profile
- Save searches and set alerts (IEEE Xplore)
- Access personal subscriptions (IEEE Xplore)

- Participate in online communities
- Get member discounts
- Manage your IEEE personal profile
- Track purchases

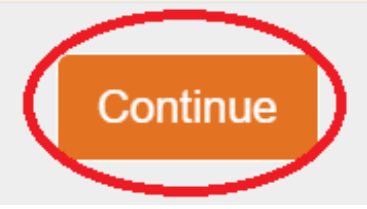

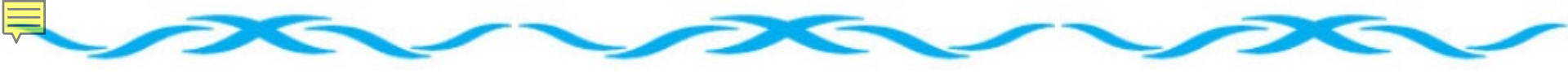

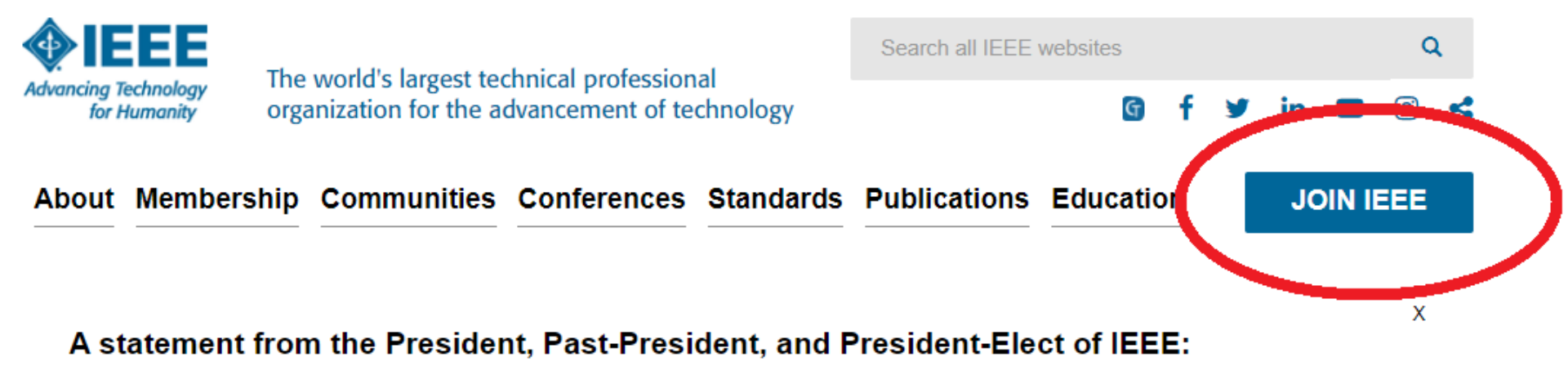

IEEE is, and remains, strongly committed to diversity, equity, and inclusion and we see no place for hatred and discrimination in our communities.

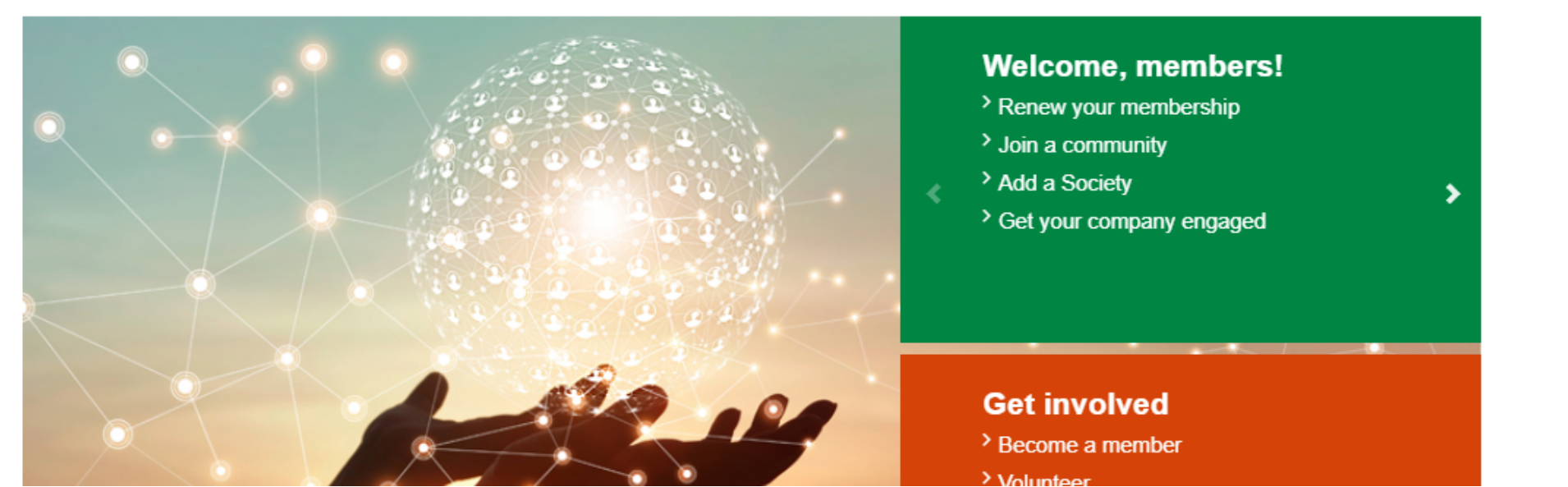

# [JOIN] forces with our global network

When you join IEEE, you:

- Join a community of over 420,000 technology and engineering professionals united by a common desire to continuously learn, interact, collaborate, and innovate
- · Get the resources and opportunities you need to keep on top of changes in technology
- · Get involved in standards development
- · Network with other professionals in your local area or within a specific technical interest
- · Mentor the next generation of engineers and technologists

and so much more.

Join now and get IEEE membership through 31 December 2021.

Enhance your IEEE membership by joining a Society specializing in your technical interests, for as little as US\$10 per year. There's no better time to take advantage of what IEEE has to offer.

> Explore IEEE Societies

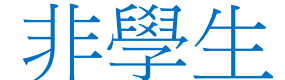

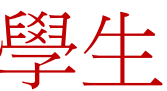

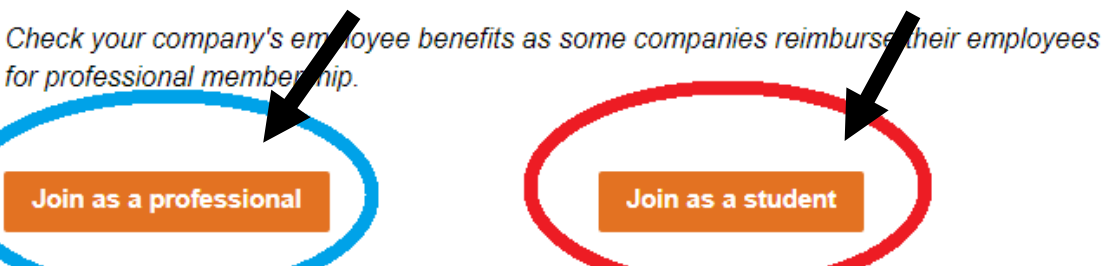

#### On this page:

- > Benefits
- > Resources
- > Discounts
- > Opportunities
- > Qualifications
- > Professionals
- > Students
- > Membership dues
- > How membership pays for itself
- > Payment Options

Show more...

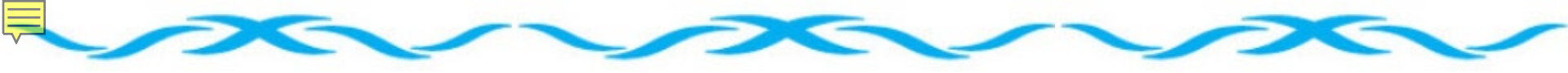

#### • Contact and profile information

IEEE website

Your primary address will be used for membership mailings, subscriptions, and local section assignment. Please note that primary address changes, such as country, could affect availability of some products and services.

\* Address type: 🗌 Home 🗌 Work 🗌 University/College 🗌 Other

|                           | <i>,,</i> 3                                      |          |                            |                |
|---------------------------|--------------------------------------------------|----------|----------------------------|----------------|
|                           | Remaining characters: 32                         | _        |                            |                |
| * Name:                   | emma lee                                         | ?        |                            |                |
| * Country/region:         | Taiwan 🗸                                         |          |                            |                |
| Organization/dept name:   |                                                  |          |                            |                |
| * Address:                |                                                  | ?        |                            |                |
|                           |                                                  |          |                            |                |
|                           |                                                  |          |                            |                |
| * City/Locality:          |                                                  |          |                            |                |
| State/Province/Territory: | Select State/Provinc 🗸                           |          |                            |                |
| * ZIP/Postal code:        |                                                  |          |                            |                |
|                           |                                                  |          |                            |                |
| Birth date:               | Day 💙 Month 💙 Year 🗸                             |          |                            |                |
| Gender:                   | Select one                                       |          |                            |                |
|                           | Include '+' and country code.Example: +1 xxx xxx |          |                            |                |
| Telephone number:         | Home 🗸                                           |          |                            |                |
| olace co                  | Save                                             | ) Cancel | ement of these cookies. To |                |
|                           |                                                  | Cancer   |                            | Accept & Close |

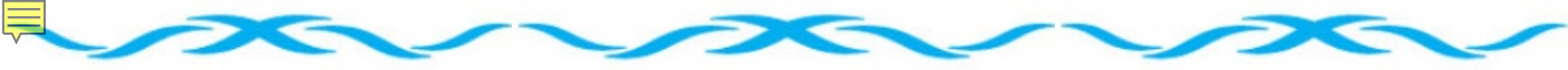

#### Do you want to add any memberships or subscriptions?

Control Systems

Insulation

> Dielectrics and Electrical

Choose a society, council, or special interest group below to view related memberships and subscriptions. These offerings are available at significant discount, and increase the relevance and value of your membership. (You may add memberships or subscriptions at any time.)

| All memberships and subs           | criptions Featured s                                                           | elections                                                                  |
|------------------------------------|--------------------------------------------------------------------------------|----------------------------------------------------------------------------|
| IEEE Membership                    | > Electron Devices                                                             | Signal Processing                                                          |
| IEEE Consultants Premium     SIGHT | <ul> <li>Electronics Packaging</li> <li>Engineering in Medicine and</li> </ul> | <ul> <li>Society on Social Implications of<br/>Technology</li> </ul>       |
| Standards Association              | Biology                                                                        | > Solid-State Circuits                                                     |
| Young Professionals                | Geoscience and Remote Sensing                                                  | Systems, Man, and Cybernetics                                              |
| IEEE Consultants Network           | <ul> <li>Industrial Electronics</li> <li>Industry Applications</li> </ul>      | <ul> <li>Technology and Engineering<br/>Management</li> </ul>              |
| Societies                          | Information Theory                                                             | <ul> <li>Ultrasonics, Ferroelectrics, and<br/>Frequency Control</li> </ul> |
| Aerospace and Electronic           | <ul> <li>Instrumentation and<br/>Measurement</li> </ul>                        | Vehicular Technology                                                       |
| Systems                            | <ul> <li>Intelligent Transportation</li> <li>Systems</li> </ul>                | Councils                                                                   |
| Broadcast Technology               | Magnetics                                                                      | Biometrics                                                                 |
| Circuits and Systems               | Microwave Theory and<br>Techniques                                             | <ul> <li>Electronic Design Automation</li> <li>Nanotechnology</li> </ul>   |
| Communications                     | Nuclear and Plasma Sciences                                                    | • RFID                                                                     |
| Computational Intelligence         | Oceanic Engineering                                                            | > Sensors                                                                  |
| Computer                           | > Photonics                                                                    | Superconductivity                                                          |
| Consumer Technology                | Power Electronics                                                              | Systems                                                                    |

Power and Energy

Product Safety Engineering

- Technical Communities
  - . . . . . . .

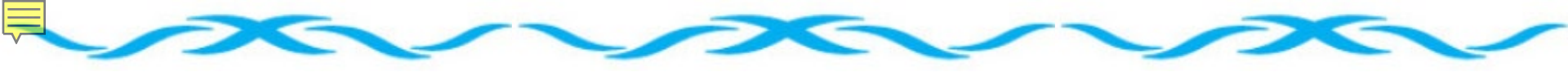

#### • Do you want to add any memberships or subscriptions?

Choose a society, council, or special interest group below to view related memberships and subscriptions. These offerings are available at significant discount, and increase the relevance and value of your membership. (You may add memberships or subscriptions at any time.)

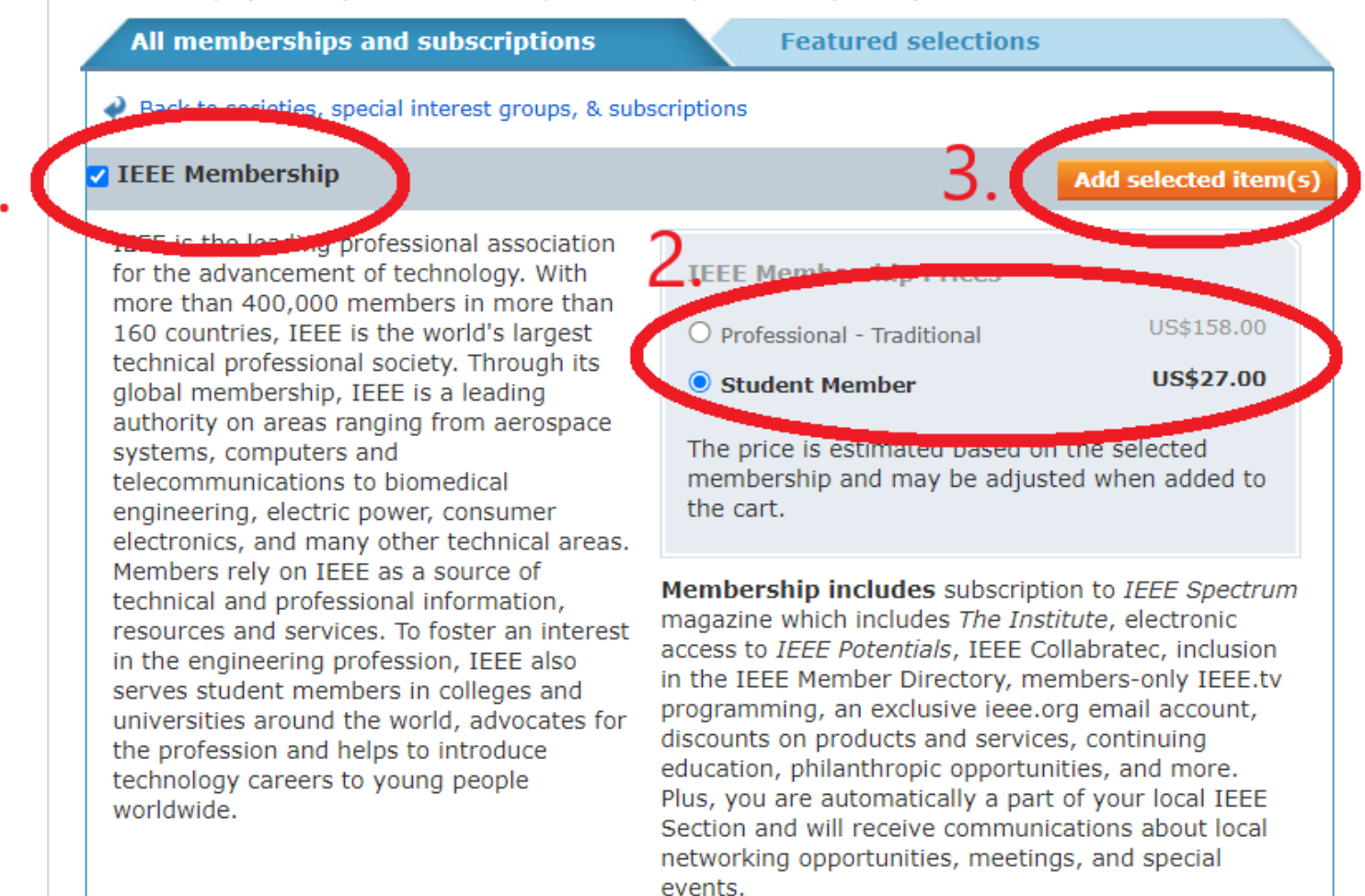

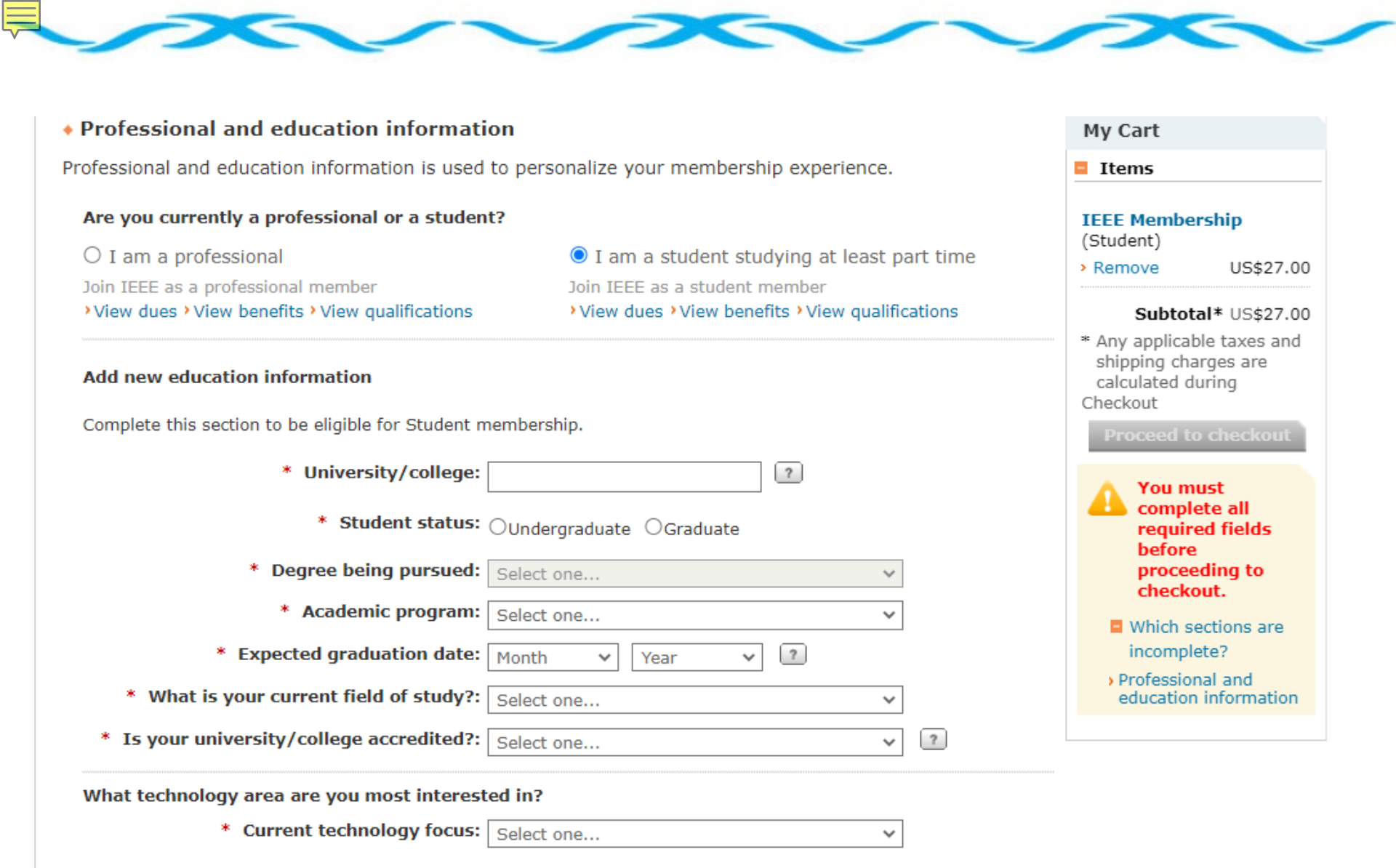

An undergraduate or first university degree is a minimum requirement for some grades of membership. You can add certifications or advanced degrees to your profile at any time.

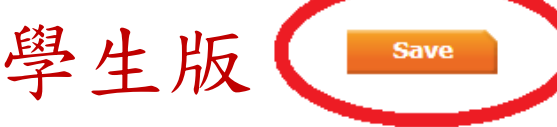

| Are you currently a professional or a student?                                                                                                    |                                                                              |                    | I                |
|----------------------------------------------------------------------------------------------------|------------------------------------------------------------------------------|--------------------|------------------|
| I am a professional                                                                                                    | ○ I am a student stu                                                         | dying at least par | t time           |
| Join IEEE as a professional member<br>>View dues >View benefits >View qualifications                                                                                           | Join IEEE as a student member  View dues >View benefits >View qualifications |                    | tions            |
| Professional Information                                                                                                    |                                                                              |                    |                  |
| * Total years in profession:                                                                                                    | Select one                                                                   | ~                  |                  |
| * Current technology focus:                                                                                                    | Select one                                                                   | ~                  |                  |
| Title:                                                                                                    | Select one                                                                   | ~                  |                  |
| Employer:                                                                                                    |                                                                              | ?                  |                  |
| Employer type:                                                                                                    | Select one                                                                   | ~                  |                  |
| Employer type (alternate):                                                                                                    | Select one                                                                   | ~                  |                  |
| Employers primary business:                                                                                                    | Select one                                                                   | ~                  |                  |
| Principal job function:                                                                                                    | Select one                                                                   | ~                  |                  |
| Principal responsibility:                                                                                                    | Select one                                                                   | ~                  |                  |
|                                                                                                    |                                                                              |                    |                  |
| Education Information                                                                                                    |                                                                              |                    |                  |
| * Did you graduate from a three to five year<br>program at a university level?                                                                                                 | ●Yes ○No ?                                                                   |                    |                  |
| * Undergraduate field of study:                                                                                                    | Select one                                                                   | ~                  |                  |
| * Undergraduate program accredited:                                                                                                    | Select one                                                                   | ~ (                | ?                |
| <ul> <li>* Undergraduate program accredited:</li> <li>An undergraduate or first university degree is a min<br/>certifications or advanced degrees to your profile a</li> </ul> | Select one<br>nimum requirement for some grad<br>t any time.                 | ✓ 〔                | ?<br>You can add |

#### Additional Information

\* Do you want to be included in the member directories?

| 0 | Yes | $\bigcirc$ | No | ? |
|---|-----|------------|----|---|
|   |     |            |    |   |

Specifying "Yes" will include your information in the Member Directory in IEEE Collabratec, and, if applicable, the Fellows Directory and IEEE Society Directories. You can customize what is included in the member directories any time from the Member Directories Information page in account settings.

#### \* Why are you joining?

Your interest in membership is vital to the organization. Please tell us what you hope to achieve with your membership. Check all that apply.

- Remain technically current / obtain IEEE subscriptions
- □ Enhance my career opportunities
- Expand my professional network
- □ Connect me with local IEEE activities
- Learn more about IEEE humanitarian programs
- □ Discounts on products and services

Other:

#### Tell us how you heard about IEEE

Select how you hear 🗸 🗸

#### Were you referred by another IEEE member?

Referring member name:

Referring IEEE member number:

Proceed to checkout

If you have a promotion code, including those for national chiefer societies you will be able to apply it during checkout.

| My Cart                                                                                                  |           |  |  |  |
|----------------------------------------------------------------------------------------------------|-----------|--|--|--|
| Items                                                                                                    |           |  |  |  |
| IEEE Membe<br>(Student)                                                                                  | rship     |  |  |  |
| Remove                                                                                                   | US\$27.00 |  |  |  |
| Subtotal* US\$27.00                                                                                      |           |  |  |  |
| <ul> <li>Any applicable taxes and<br/>shipping charges are<br/>calculated during<br/>Checkout</li> </ul> |           |  |  |  |
| Proceed to checkout                                                                                      |           |  |  |  |

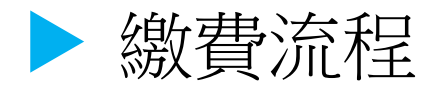

- > 進入IEEE首頁 <u>http://www.ieee.org/index.html</u>
- ▷ 從IEEE的首頁右上角可以Sign in 帳號密碼 (ID/Password)
- 登入成功頁面右上角有Cart選項,這部分是有需要繳費 的時候才會出現(沒有的時候會顯示0,若有需要繳費就 會出現數字)
- 點選Cart,進入頁面後即可發現前次我們申請的兩項會員資格(若有新增選項應該會在這裡同步出現)
- ▷ 若無需新增或刪除,即可點選Checkout繳費